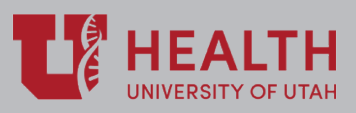

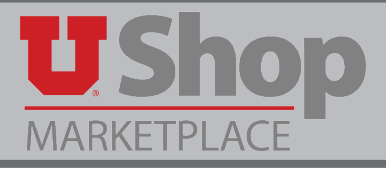

With the elimination of the paper Campus Order in July 2018, UShop provides a payment method for selected internal, or campus, suppliers.

The UShop Hospital Shopping Dashboard allows customized access to UShop for hospital and clinics employees. These BU02 employees have access to UShop only for a selected group of internal suppliers.

This guide describes the purpose/function of each section of the UShop Hospital Dashboard.

## **Shopping Dashboard**

- 1. Document Search: Search here for existing UShop documents, such as Internal Requisitions, internal Purchase Orders, and internal Invoices. UShop retains all related documents for BU02 transactions with the internal suppliers available on the UShop Hospital Dashboard.
- 2. Action Items: A summary of all required actions currently in your queue.
- 3. Need Help?: Call the UShop Help Desk with questions about your UShop transaction. NOTE: Questions about transactions in Lawson should be directed to Hospital Purchasing, 801-587-6711.
- 4. My Draft Carts: A list of your draft shopping carts. \*Hint: the the highlighted cart is your active cart. Any shopping you do will be added to the active cart. Click on a different cart to activate it.
- 5. Place an Order: Forms, listed in alphabetical order, used to place an internal order through UShop. When a form is completed, it resides in a new draft cart.
- 6. Information & Announcements: Look here for information about new forms and functionality.

| 🕘 Docume                                                                                                    | ent Search                                                                                                    |                                                                                                    | G?                                                                                                    | Action Items 2 2 ?                                                                                                    | Need Help? 3                                                                                                    |
|----------------------------------------------------------------------------------------------------|----------------------------------------------------------------------------------------------------|----------------------------------------------------------------------------------------------------|----------------------------------------------------------------------------------------------------|----------------------------------------------------------------------------------------------------|----------------------------------------------------------------------------------------------------|
| Search                                                                                                    | All Documents                                                                                                    | ent Numbers, Supp                                                                                        | lier, Product ] Q                                                                                                    | Administrative Items     Sauch Regults Supports Complet                                                                                                    |                                                                                                    |
| hortcuts<br>Ay Requisition                                                                                                    | s   My Purchase Orders   My Invoid                                                                                                    | es My Forms                                                                                              | Advanced Search                                                                                                    | Search Results Exports - Complet                                                                                                    | HELP DESK -                                                                                                    |
| pprovals<br>ly Approvals                                                                                                    | Approval Notifications My Recer                                                                                                    | nt Approvals                                                                                             |                                                                                                    |                                                                                                    | Nondiscrimination & Accessibility<br>Statement                                                                                                    |
|                                                                                                    |                                                                                                    |                                                                                                    |                                                                                                    |                                                                                                    |                                                                                                    |
| <b>/iy Draft Ca</b>                                                                                                    | rts 4                                                                                                    |                                                                                                    | C?                                                                                                    | Place an Order 5 2 ?<br>Campus Store Print & Carry PO Request                                                                                                    |                                                                                                    |
| <b>ly Draft Ca</b><br>′iew:<br>Number ⊽                                                                                                    | All Drafts V                                                                                                    | Date 💌                                                                                                   | Ç?                                                                                                    | Place an Order     5     2       Campus Store Print & Carry PO Request       Campus Store UTech Quote Submission                                                                                                    | Information & Announcements                                                                                                    |
| <mark>ly Draft Car</mark><br>′iew:<br>Number マ<br>104191947                                                                                                    | ts 4<br>All Drafts ▼<br>Cart △<br>2018-06-06 u0182453 01                                                                                                    | Date ▼<br>6/6/2018                                                                                       | <b>C ?</b><br>Total ←<br>593.60 USD                                                                                                    | Place an Order     5     2     ?       Campus Store Print & Carry PO Request       Campus Store UTech Quote Submission       Positively U Gift Card/Ticket Purchase R                                                                                             | Information & Announcements                                                                                                    |
| <b>/y Draft Ca</b><br>/iew:<br>Number マ<br>■ 104191947<br>■ 104101435                                                                                              | rts 4<br>All Drafts ▼<br>Cart △<br>2018-06-06 u0182453 01<br>2018-06-04 u0182453 01                                                                                                    | Date ▼           6/6/2018           6/4/2018                                                             | Control         Control         < | Place an Order     5     2       Campus Store Print & Carry PO Request       Campus Store UTech Quote Submission       Positively U Gift Card/Ticket Purchase R       University Guest House Conference Ven                                                       | Information & Announcements HEALTH UNIVERSITY OF UTAF Welcome to the UShop shopping home page for                                                                                                    |
| <b>ly Draft Car</b><br>ïew:                                                                                                    | Cart             2018-06-06 u0182453 01         2018-06-04 u0182453 01         2018-05-30 u0182453 01                                                                                  | Date ▼<br>6/6/2018<br>6/4/2018<br>5/30/2018                                                              | C     ?       Total ←       593.60 USD       217,354.00 USD       500.00 USD                                                                                                    | Place an Order       5       2         Campus Store Print & Carry PO Request       Campus Store UTech Quote Submission         Positively U Gift Card/Ticket Purchase R       University Guest House Conference Ven         University Guest House Room Reservati | Information & Announcements                                                                                                    |
| Iy Draft Car<br>ïew:<br>Number マ<br>104191947<br>104101435<br>103879787<br>103764695                                                                               | Cart △           2018-06-06 u0182453 01           2018-06-04 u0182453 01           2018-05-30 u0182453 01           2018-05-30 u0182453 01                                             | Date ▼           6/6/2018           6/4/2018           5/30/2018           5/25/2018                     | Control     Control       Total     △       593.60     USD       217,354.00     USD       500.00     USD       1,087.10     USD                                                                                                    | Place an Order       5       2         Campus Store Print & Carry PO Request       Campus Store UTech Quote Submission         Positively U Gift Card/Ticket Purchase R       University Guest House Conference Ven         University Guest House Room Reservati | Information & Announcements         Image: State of the state of the state of |
| My Draft Car           View:            Number            104191947         104101435           1043010435         103879787           103764695         103100934 | Cart         Cart           2018-06-06 u0182453 01           2018-06-04 u0182453 01           2018-05-30 u0182453 01           2018-05-25 u0182453 01           2018-05-20 u0182453 01 | Date ▼           6/6/2018           6/4/2018           5/30/2018           5/25/2018           5/10/2018 | Cotal ▲       593.60 USD       217,354.00 USD       500.00 USD       1,087.10 USD       0.00 USD                                                                                                    | Place an Order 5 2 2<br>Campus Store Print & Carry PO Request<br>Campus Store UTech Quote Submission<br>Positively U Gift Card/Ticket Purchase R<br>University Guest House Conference Ven<br>University Guest House Room Reservati                                | Information & Announcements<br>Welcome to the UShop<br>shopping home page for<br>University Hospital.<br>• Use the Place an Order secti<br>to initiate requisitions for<br>internal suppliers.                                                                                                    |

- 7. Approvals: Check here to see a complete list of pending documents that require your approval
- 8. Other Links: Helpful links that allow you to access other frequently needed web apps.
- 9. My Requisitions: A summary (list or graph) of your current internal requisitions, including submitted, pending and completed requisitions.
- 10. My POs: A summary (list or graph) of your current internal Purchase Orders, including submitted, pending and completed internal POs.

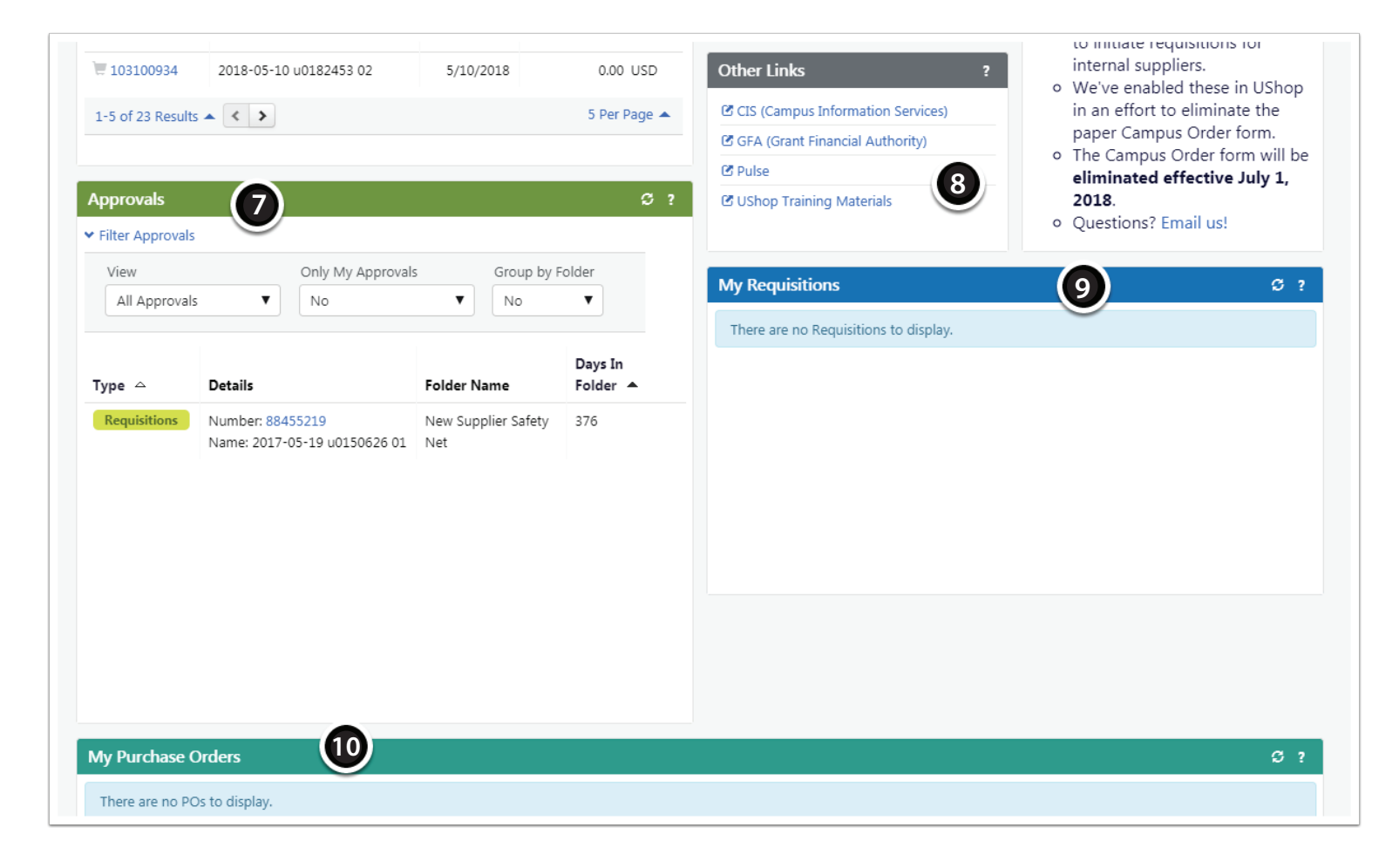

## **Training Materials**

In the Other Links section, see #8 above, you will find a link to UShop Training Materials. Open this link to find How-To guides for specific forms and functionality of the system.

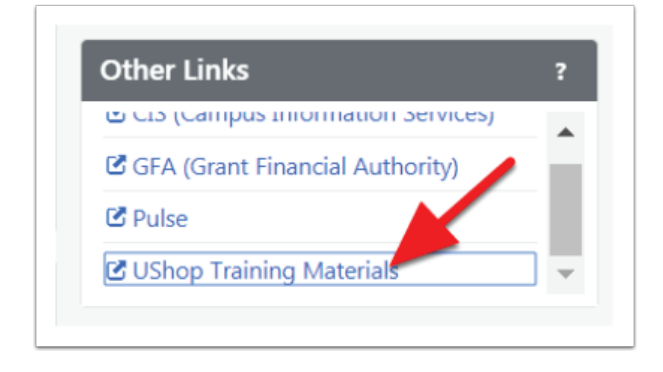